## How to create an AFCA Career Profile

- 1. Login to your AFCA account
  - a. If you do not know your login contact Rhonda Martindale at (254) 754-9900 or click "Forgot your Username or Password"
  - b. If you need to create an account click "Create One"

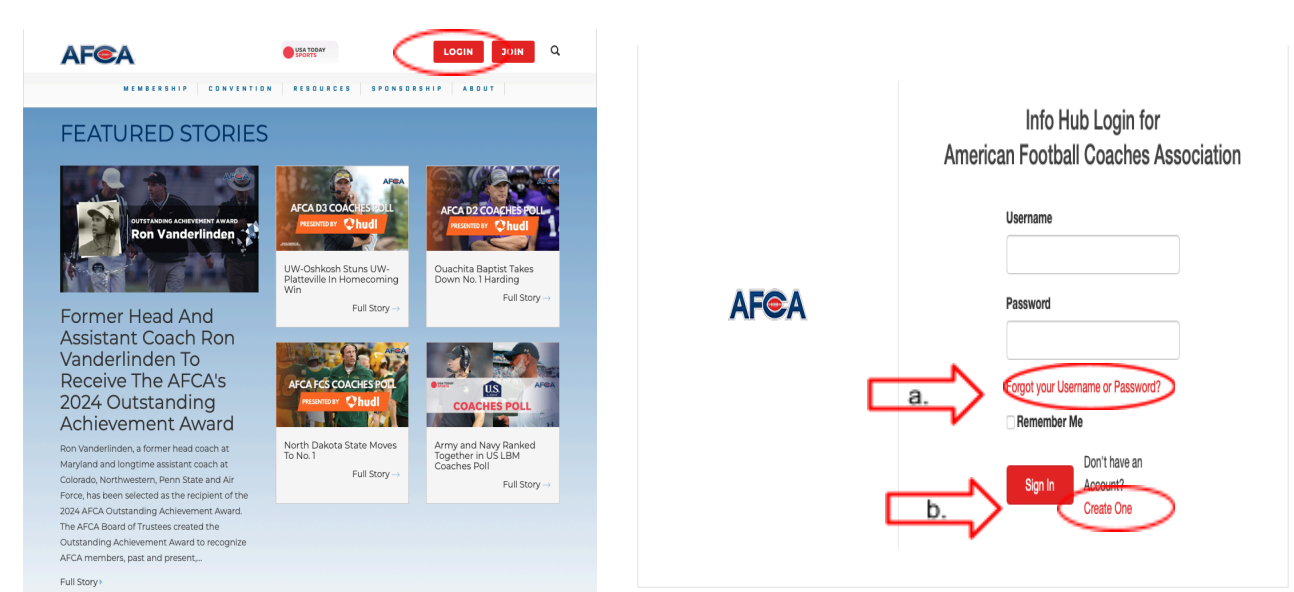

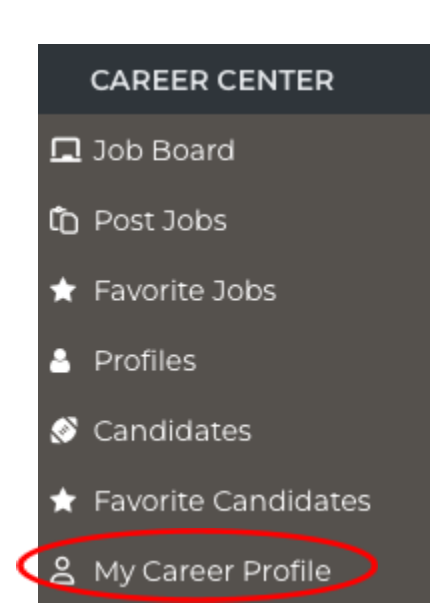

2. You will then scroll the left side panel until you see the "Career Center" tab, referenced in the picture to the right.

3. To access the job postings you will then click the "Job Board" tab on the left side panel, as shown to the left.

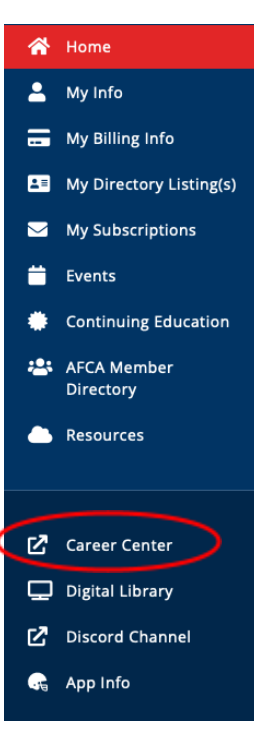

 You will then create a profile of yourself, filling in the required fields. Including the following: Name, Current Title, Current Organization, Years of Experience, Phone, Email, Job Type, Level, Skill, All Job History, References, a Short Description, and any other Video, Resume, or Social Media Links that you feel inclined to add.

## ONLY SELECT SKILL CATEGORIES THAT APPLY TO YOU AND YOUR CAREER SKILL SET

| Member: Edit Career Profile                                                                                                    |                                          |                                          | Job Type ?                                               |                                                                                                    |                                                |                        |               |
|----------------------------------------------------------------------------------------------------|------------------------------------------|------------------------------------------|----------------------------------------------------------|----------------------------------------------------------------------------------------------------|------------------------------------------------|------------------------|---------------|
| My Career Profile                                                                                                    | $\frown$                                 |                                          | Level O<br>NFL CFL Inte<br>High School Sprin             | ernational □FBS □FC<br>t □UFL ☑Other                                                                                                    | CS D2 D3                                       | NAIA JUCO              |               |
|                                                                                                    | Name                                     |                                          | Skill Categories 0                                       |                                                                                                    |                                                |                        |               |
|                                                                                                    | Mario Price                              |                                          | Wide Receiver +                                          | Running Back                                                                                                    | Cornerbacks                                    | Offensive     Safeties | e Line        |
|                                                                                                    | Current Title 3<br>Director of Education |                                          | <ul> <li>Defensive Line +</li> <li>Head Coach</li> </ul> | Linebackers + Strength and Conditioning                                                                                                    | Player Personnel                               | Offensive              | e Coordinator |
|                                                                                                    |                                          |                                          | Special Team<br>Coordinator                              | Defensive     Coordinator                                                                                                    | Video                                          | Recruiting             |               |
|                                                                                                    | Current Organization ?                   |                                          | Equipment     Quarterback                                | <ul> <li>□ Football Operations</li> <li>□ Quality Control</li> <li>□ Analyst</li> <li>□ Special Teams</li> <li>☑ Support Staff</li> <li>Assistant</li> </ul> |                                                |                        |               |
| Profile Image ?                                                                                                    | AFCA                                     |                                          | $\frown$                                                 |                                                                                                    |                                                |                        |               |
| BROWSE                                                                                                    | Years Experience                         |                                          | Job History <b>9</b><br>Organization or Team             | Job Title                                                                                                    |                                                | Year                   |               |
|                                                                                                    | Select Year 🗳                            |                                          |                                                          |                                                                                                    |                                                |                        |               |
| mypicture.jpg                                                                                                    | Phone 📀                                  |                                          |                                                          |                                                                                                    |                                                | Ō                      |               |
|                                                                                                    | (xxx) xxx-xxxx                           |                                          |                                                          |                                                                                                    |                                                |                        | Add More      |
|                                                                                                    | Email 📀                                  |                                          | References @                                             |                                                                                                    |                                                |                        |               |
|                                                                                                    | info@afca.com                            |                                          | Name                                                     | e Job Title                                                                                                    |                                                | Organization           |               |
| Short Description $\Theta$<br>File $\neg$ Edit $\neg$ View $\neg$ Insert $\neg$<br>$\neg$ $r \rightarrow$ Formats $\neg$ <b>B</b> $I$ of<br>$\Omega$ $\leftrightarrow$ | Format - Tools -<br>P II E E E           |                                          |                                                          |                                                                                                    |                                                |                        | Add More      |
| Video Sample Link @                                                                                                    | POWERED BY TINY at                       | 3. Finally<br>below. Once t<br>launched. | r, you will select "S<br>hat step is comple<br>E DRAFT   | ave and Pub<br>te your "Care                                                                                                    | lish" picture<br>eer Profile" i<br>AND PUBLISH | d<br>s                 |               |
| X •<br>Resume • BROWSE                                                                                                    |                                          |                                          |                                                          |                                                                                                    |                                                |                        |               |